# How to Submit a Purchase Request

- The Purchase Request form can be used to purchase items with university funds from a yearly allocated budget, operating funds, or for a line item within an approved budget.
- Requests should be made at least 10 days prior to an event. Additional time is encouraged for travel and other larger expenses.
- One purchase request should be submitted for each vendor you are purchasing items from.
- If you plan to be reimbursed for the items in the request, see Step Eight.
- Please review the <u>Preferred Vendors for Student Organization Purchasing</u> prior to completing your request.

#### Step One:

Sign on to getinvolved.uc.edu with your UC credentials. Only organization members that have completed finance training should submit Purchase Requests in GetInvolvedUC.

#### Step Two:

On the left-side task bar, click your organization's circle icon to open your organization tools menu. Select "Finance"

| × | GetInvolvedUC<br>Decore Compute Senter - Student Organizations                                                                  | Q. Search                                                                                                    |                                                                                                    |  |  |  |
|---|----------------------------------------------------------------------------------------------------|----------------------------------------------------------------------------------------------------|----------------------------------------------------------------------------------------------------|--|--|--|
| 5 |                                                                                                    | Explore Univer                                                                                                    | Explore University of Cincinnati                                                                                                    |  |  |  |
| Ē |                                                                                                    | Complete RESET by 5/15 to Participate in Org Fair                                                                                                    | Anti-Hazing Policy                                                                                                    |  |  |  |
|   |                                                                                                    | Attention RSO Presidents: The first Phase of RESET is open! RSOs that wish to<br>participate in Welcome Week/Org Fair must complete Phase I by 5/15. <u>Learn more on</u><br>the SAB website. | UC has a stand alone <u>Anti-Hazing Policy</u> . This policy applies to all student organization and student groups.                                                                                                    |  |  |  |
| _ |                                                                                                    |                                                                                                    |                                                                                                    |  |  |  |
|   | Manage Home ORGANIZATION TOOLS                                                                                                  | Memberships Center for Student Involvement                                                                                                    | ernment University Funding Board (UFB                                                                                                    |  |  |  |
|   | Manage Home<br>organization tools<br>About<br>Roster<br>Events                                                                  | Memberships Center for Student Involvement                                                                                                    | ernment University Funding Board (UFB                                                                                                    |  |  |  |
|   | Manage Home ORGANIZATION TOOLS About Roster Events News Gallery Documents Forms Elections                                       | Memberships Center for Student Involvement  All Events  ADVISORS                                                                                                    | ernment University Funding Board (UFB<br>VIEW MORE EVEN<br>VIEW MORE EVEN<br>COMMITTING Source Extragrammed More To<br>Committing Source Extragrammed More To<br>Committing Sour |  |  |  |
|   | Manage Home<br>ORGANIZATION TOOLS<br>About<br>Roster<br>Events<br>News<br>Gallery<br>Documents<br>Forms<br>Elections<br>Finance | Memberships Center for Student Involvement  All Events  ADVISORS  Innovation Challenge                                                                                                    | ernment University Funding Board (UFB                                                                                                    |  |  |  |

## **Step Three:**

Select the "Create New Request" drop down menu and click on "Create Purchase Request"

| ×  | GetInvolvedUC |                            |                | Q Search                                        |       |                           |
|----|---------------|----------------------------|----------------|-------------------------------------------------|-------|---------------------------|
| 俞  |               |                            |                |                                                 |       | HELP US IMPROVE THIS PAGE |
|    |               | Purchase Requests          |                |                                                 |       |                           |
| õ  |               | r drendse nequests         |                |                                                 | ACCOU | NTS CREATE REQUEST -      |
| ₽  |               |                            |                |                                                 |       | Create Budget Request     |
|    |               | Budget Purchase            | All : 0 result |                                                 | 2     | Create Purchase Request   |
| 낦  |               | Q Search                   |                |                                                 |       |                           |
| := |               | Status All Statuses 👻      |                |                                                 |       |                           |
| CS |               | Stage All Stages 💌         |                |                                                 |       |                           |
|    |               | Category All Categories    |                | No Requests match the search or filter criterio | 1.    |                           |
|    |               | Show Only Recently Deleted |                |                                                 |       |                           |
|    |               |                            |                |                                                 |       |                           |
|    |               |                            |                |                                                 |       |                           |
|    |               |                            |                |                                                 |       |                           |
|    |               |                            |                |                                                 |       |                           |

## **Step Four:**

Select the Purchase Request Category:

- Approved Budget
  - o If you are accessing funds from an approved UFB budget, select this option
- Operating Funds
  - If you are utilizing UFB Operating Funds
- Reimbursement
  - If you plan to make a purchase with a personal credit card on behalf of an organization with approved funding. This option should be prioritized over the type of funding you're using. Any request for reimbursement should be categorized as Reimbursement or it may be processed incorrectly.
  - See Step Eight
- Yearly Allocation
  - If your organization receives a student fee allocation on a yearly basis deposited into your
     GetInvolvedUC organization account (e.g. AIC groups, Club Sports, Student Government/Tribunals)

If the request is for an approved UFB budget, select "Populate from Budget" and the correct budget line item for the purchase request.

## Step Five:

Select the Account your request will draw from:

All eligible RSOs have two GetInvolvedUC accounts. "Operating Fund – Org Name" is used for all operating fund requests. "Budget – Org Name" is used any time you submit a budget request to be heard by UFB.

| eate Purchase Request                                                                                                    | t        |                      |
|----------------------------------------------------------------------------------------------------|----------|----------------------|
| Request Details                                                                                                    |          | POPULATE FROM BUDGET |
| *Subject                                                                                                    |          |                      |
| Description                                                                                                    |          |                      |
|                                                                                                    |          |                      |
|                                                                                                    |          |                      |
| *Requested Amount                                                                                                    |          | li li                |
| *Requested Amount<br>\$ 0                                                                                                    |          | ŀ.                   |
| *Requested Amount<br>\$ 0<br>*Categories                                                                                                    | *Account | Ŕ                    |
| <ul> <li>Requested Amount</li> <li>0</li> <li>Categories</li> <li> Select Category</li> </ul>                                                                                                   | *Account | æ<br>SELECT          |
| *Requested Amount<br>\$ 0<br>*Categories<br>Select Category<br>Select Category                                                                                                    | *Account | Æ<br>SELECT          |
| *Requested Amount \$ 0 *Categories Select Category Administrative                                                                                                    | *Account | Æ<br>SELECT          |
| <ul> <li>Requested Amount</li> <li>0</li> <li>*Categories</li> <li> Select Category</li> <li>Administrative</li> <li>Approved Budget</li> <li>Operating Funds</li> </ul>                        | *Account | A SELECT             |
| <ul> <li>Requested Amount</li> <li>0</li> <li>*Categories</li> <li> Select Category</li> <li>Administrative</li> <li>Approved Budget</li> <li>Operating Funds</li> <li>Reimbursement</li> </ul> | *Account | A SELECT             |

## Step Six:

Complete all the fields within the form. You will need to download a copy of the Purchases Template document linked in the Purchase Request to enter the items you are requesting for purchase. Please ensure all columns are filled out before reuploading.

| Purchases Template Instruct<br>This template should reflect<br>download, edit and reuploa<br>template and purchase requ<br>(Example: if you are purchas | ions:<br>the items you plan to p<br>d a copy of this docume<br>lest should be submitted<br>ing items from Amazon | urchase as p<br>nt into the c<br>d for each ve<br>and Adriatio | part of operating<br>corresponding Pu<br>endor you are pu<br>co's Pizza, you w | funds or an approved budget. Please<br>Irchase Request in GetInvolvedUC. One<br>Irchasing items from.<br>ill need to submit two purchase requests |  |  |  |
|----------------------------------------------------------------------------------------------------|----------------------------------------------------------------------------------------------------|----------------------------------------------------------------|--------------------------------------------------------------------------------|----------------------------------------------------------------------------------------------------|--|--|--|
| each with it's own list if items)                                                                                                    |                                                                                                    |                                                                |                                                                                |                                                                                                    |  |  |  |
| Organization Name Purchase Request #:                                                                                                    |                                                                                                    |                                                                |                                                                                |                                                                                                    |  |  |  |
| Item Name                                                                                                    | Item/Model Number                                                                                                | Quantity                                                       | Price per Item                                                                 | Link to Item                                                                                                    |  |  |  |
|                                                                                                    |                                                                                                    |                                                                |                                                                                |                                                                                                    |  |  |  |
|                                                                                                    |                                                                                                    |                                                                |                                                                                |                                                                                                    |  |  |  |
|                                                                                                    |                                                                                                    |                                                                |                                                                                |                                                                                                    |  |  |  |

#### Step Seven:

Before you click "Submit," review the instructions at the bottom of the form. Purchase Requests must receive approval from your organization's treasurer and advisor prior to our financial administrators making a payment. To move the request to another review stage:

- Find the management menu by selecting your organization's circle icon on the left side of the GetInvolvedUC homepage. Select "Finance"
- Select the purchase request you want to review
- After reviewing the request, select "Change Stage" in the top right corner
- Select the dropdown menu, select the next review stage.
  - o Treasurers should move to "Advisor Review"
  - o Advisors should move to "Financial Admin Review"
- Save changes

Ensure your GetInvolvedUC email notifications are on. Before reaching out to Center for Student Involvement staff regarding the status of your request, please check the submission comments found on the right side of the request

|                                                                                                    |              | DELETE 👕 P | RINT 🖶 | No U                                                                                          | Insaved Changes |
|----------------------------------------------------------------------------------------------------|--------------|------------|--------|-----------------------------------------------------------------------------------------------|-----------------|
| Purchase Request #<br>Friday, July 17, 2020 10:02 AM (2 years ago)<br>Submitted By<br>Request Title | Organization |            |        | Status<br>Canceled<br>Stage<br>Treasurer Review<br>Category<br>Administrative<br>From Account | Balance \$ 0.00 |
| Request Description                                                                                 |              |            | _      | Reviewer Comment                                                                              | EDIT .          |
| Additional Questions                                                                                |              |            | ~      | Editable memo visible to anyone wh<br>can view this request<br>No reviewer comments           | 0               |

## **Step Eight: Reimbursements**

If you plan to be reimbursed for the items in a purchase request, please ensure the following steps are completed:

- Purchase Request Category is set to "Reimbursement" (see step four)
- The Purchase Request MUST be approved by your organization's treasurer and advisor BEFORE you purchase any items. Once your Purchase Request is at the "Financial Admin Review" stage, you may purchase your items.
- Fill out the Organization Reimbursement Request within 15 days of making the purchase
  - o Provide the information of the person to be reimbursed
  - Upload your itemized receipt(s)
  - Upload a screenshot of the transaction posted on the card. The screenshot should include the following:
    - Item/vendor name
    - Transaction amount
    - Date of purchase
  - For food reimbursements you will need the following additional information:
    - An event flyer stating food is available or a list of attendees
    - For travel reimbursements you will need the following additional information:
      - Completed <u>Travel Authorization and Roster</u>

Organization Reimbursement Request

#### **Reimbursement Request**

0

Reimbursement Requests should be submitted within 15 days of an approved purchase.

This form is for organizations seeking reimbursement for operating costs or for a line item within an approved budget. No purchase for reimbursement should be made until you have had a purchase request approved by the organization treasurer and advisor. Failure to get approval before making a purchase can result in not receiving reimbursement.

\* Please provide the approved Purchase Request number for the request associated with this reimbursement. The request number can be found on the top left of the form.

← BACK TO PURCHASE REQUESTS

Purchase Request: 002083